กองคลัง มหาวิทยาลัยนเรศวร

Financial Division

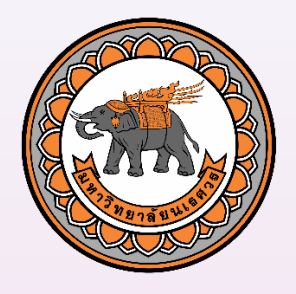

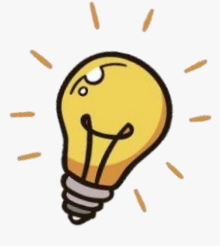

# งานบริการระบบใบรับรองภาษี หัก ณ ที่จ่ายออนไลน์ สำหรับบริษัทหรือร้านค้า

<u>คู่มือ</u>

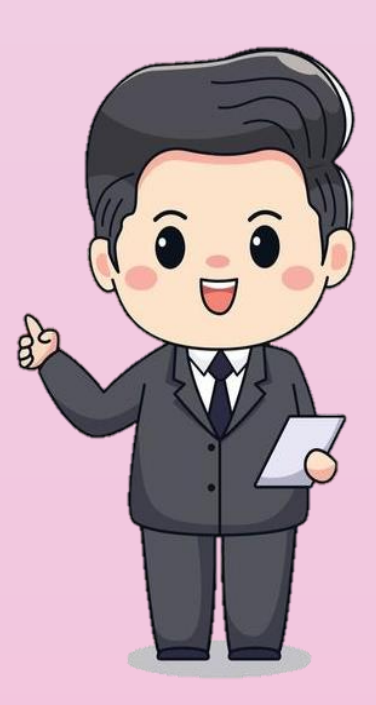

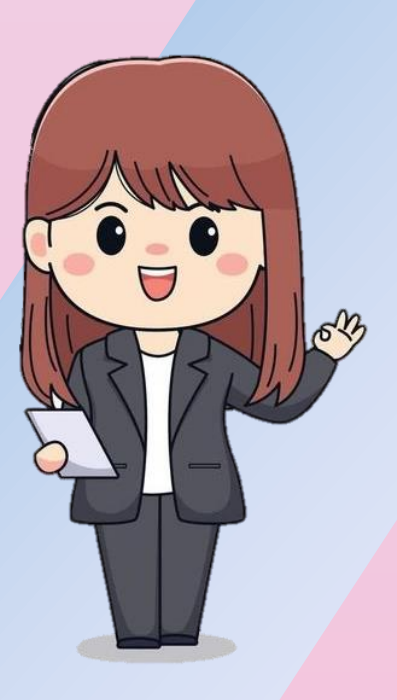

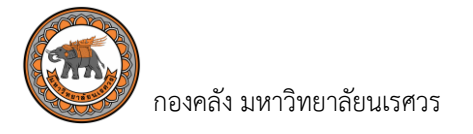

คู่มืองานบริการระบบใบรับรองภาษีหัก ณ ที่จ่ายออนไลน์สำหรับบริษัทหรือร้านค้า

🕨 ขั้นตอนการใช้งานระบบใบรับรองภาษีหัก ณ ที่จ่าย

<u>ขั้นตอนที่ 1</u> เข้าเว็บไซต์กองคลัง มหาวิทยาลัยนเรศวร <u>https://www.finance.nu.ac.th/</u> (ใช้เวลา 1 นาที)

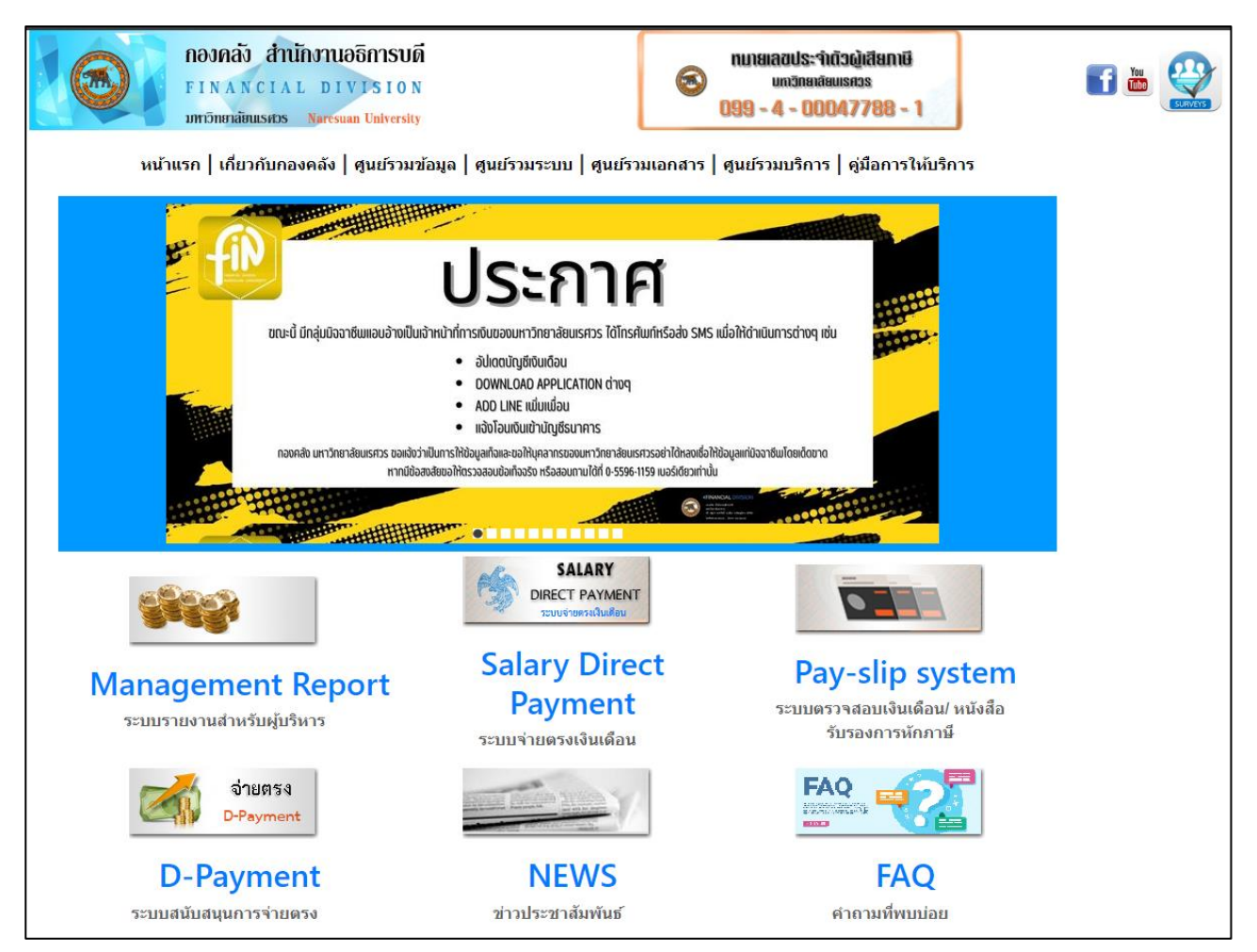

รูปที่ 1 เข้าหน้าเว็บไซต์กองคลัง

<u>ขั้นตอนที่ 2</u> เลือกเมนู "ศูนย์รวมบริการ" (ใช้เวลา 1 นาที)

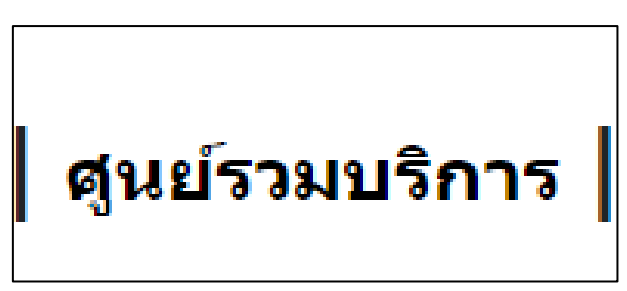

รูปที่ 2 เลือกเมนู ศูนย์รวมบริการ

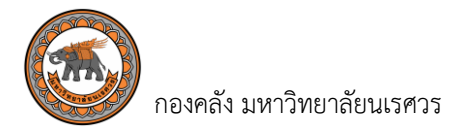

## <u>ขั้นตอนที่ 3</u> เลือกระบบใบรับรองภาษีหัก ณ ที่จ่ายออนไลน์ สำหรับบริษัทหรือร้านค้า (ใช้เวลา 1 นาที)

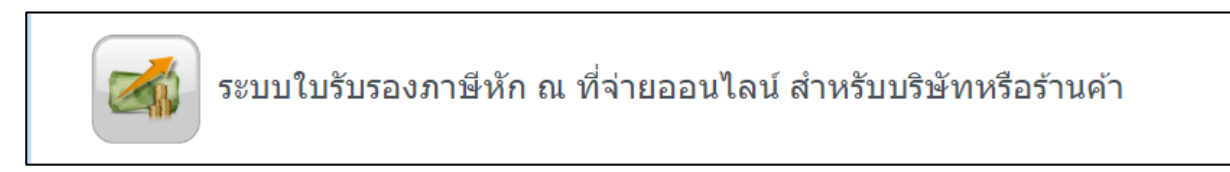

รูปที่ 3 เลือกระบบใบรับรองภาษีหัก ณ ที่จ่ายออนไลน์ สำหรับบริษัทหรือร้านค้า

<u>ขั้นตอนที่ 4</u> เข้าระบบใบรับรองภาษีหัก ณ ที่จ่ายออนไลน์สำหรับบริษัทหรือร้านค้า (ใช้เวลา 1 นาที)

| ระบบใบรับรองภาษีหัก ณ ที่จ่ายอล<br>เพื่ออำนวยความสะดวกให้กับบริษัท ร้านค้า ช่วยบ<br>ขอรับบริการโดยสามารถจัดพิมพ์หนังสือรับรองการหักภาษี<br>ด้วยคมเอง ควมขั้นคอมดังนี้                                                                                                    | <b>อนไลน์สำหรับบริษัทหรือร้านค้า</b><br><sup>ประหยัดเวลาและค่าใช้จ่ายในการเดินทางมาติดต่อ<br/>ณ ที่จ่าย และตรวจสอบยอดเงินโอนเข้าบัญชีได้ง่ายๆ</sup>                                                                       |
|----------------------------------------------------------------------------------------------------|----------------------------------------------------------------------------------------------------|
| ต เบต แอง ต เมช แต่อ แต่ง แ                                                                                                    | Login ระบบใบรับรองภาษีหัก ณ ที่จ่ายออนไลน์                                                                                                    |
| <ol> <li>กรอกชื่อผู้ใช้ (Username) โดยระบุเป็นเลขประจำตัวผู้<br/>เสียภาษ์อากร 13 หลักของบริษัท/ร้านค่า</li> <li>กรอกรหัสผ่าน (Password) โดยระบุเลข 6 หลักท้าย<br/>ของหมายเลขบัญชีธนาคารที่แจ้งไว้กับทางกองคลัง<br/><u>ตัวอย่าง</u><br/>เลขที่ปัญชีธนาคาร 1234<u>567890</u><br/>ให้ใช้ password เป็น <u>567890</u></li> </ol> | Username :<br>Password :<br>Login                                                                                                    |
| <u>หมายเหต</u><br>สามารถพิมพ์หนังสือรับรองการหักภาษี ณ ที่จ่าย ใน<br>สอบถามยอดการโอนเงิน หรือนำส่งใบเสร็จรับเงิน<br>งานการเงินจ่าย กองคลัง อาคารมิ่งขวัญ 99 หมู่ที่<br>เบอร์โทร 055-961176 และ 055-961189<br>หากพบปัญหาในการใช้งานหรือสอบถามข้อมูลเพิ่มเ<br><b>449</b><br>จำบวบผู้เข้า                                       | <u>ดู่มือการใช้งานระบบ</u><br>เกรณีกองคลังได้รับใบเสร็จรับเงินแล้วเท่านั้น<br>โปรดดิดด่อ คุณศิริพร สุขศิริ /อ้อยหทัย เทียนแสง<br>9 ด.ทำโพธิ์ อ.เมืองพิษณุโลก จ.พิษณุโลก 65000<br>ดิมโปรดดิดต่อ โทรศัพท์: 055-961220<br>81 |

รูปที่ 4 เข้าหน้าเว็บไซต์ระบบใบรับรองภาษีหัก ณ ที่จ่ายออนไลน์สำหรับบริษัทหรือร้านค้า

- 4.1 กรอกชื่อผู้ใช้ (Username) โดยระบุเป็นประจำตัวผู้เสียภาษีอากร 13 หลักของบริษัทหรือร้านค้า
- 4.2 กรอกรหัสผ่าน (Password) โดยระบุเลข 6 หลักท้ายของหมายเลขบัญชีธนาคารที่แจ้งไว้กับทางกองคลัง

<u>ตัวอย่าง</u> เลขที่บัญชีธนาคาร 1234<u>567890</u> รหัสผ่านที่ใช้เข้าระบบ คือ 567890

4.2 จากนั้นคลิกคำว่า "Login" เพื่อดำเนินการเข้าสู่ระบบ

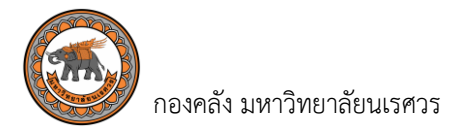

## <u>ขั้นตอนที่ 5</u> ขั้นตอนการพิมพ์หนังสือรับรองการหักภาษี ณ ที่จ่าย (ใช้เวลา 5 นาที)

|                    |            | ระบเ              | มใบรับรอง                             | ภาษีหัก    | เ ณ ที่จ่ายออ      | นไลน์สำหรับบริ       | ริษัทหรือร้านค้า |            |
|--------------------|------------|-------------------|---------------------------------------|------------|--------------------|----------------------|------------------|------------|
| ด้นหาข้อมูลเงินโอน |            | วันที่ :<br>ถึง : | 01 ม.ค. 25XX<br>01 ม.ค. 25XX<br>ศัมหา |            |                    |                      |                  | ออกจากระบบ |
|                    |            |                   |                                       | -          | 📀 ມີໃນເສຣົຈຣັນເຈີນ | 🔀 ค้างใบเสร็จรับเงิน | _                |            |
| # แหล่งเงิน        | เลขที่ PPV | î                 | ชื่อเจ้าหนี้                          | จำนวนเงิน  | สถานะ              | สถานะค่าปรับ         |                  |            |
|                    |            |                   |                                       |            |                    |                      | _                |            |
|                    |            |                   | No data                               | to display |                    |                      |                  |            |
|                    |            |                   |                                       |            |                    |                      |                  |            |

รูปที่ 5.1 เมื่อ Log in เข้าระบบใบรับรองภาษีหัก ณ ที่จ่ายออนไลน์สำหรับบริษัทหรือร้านค้า

5.1 เมื่อเข้าสู่ระบบ ระบบจะขึ้นวันที่เป็นวันที่ปัจจุบันให้อัตโนมัติ

|                        | รະບບໍ               | ใบรั      | บร           | ១៧រ | การ์ | ษีหัก | ณ       | ที่     | จ่ายออนไลน์สำหรับบริษัทหรือร้านค้า |            |
|------------------------|---------------------|-----------|--------------|-----|------|-------|---------|---------|------------------------------------|------------|
| ดันหาข้อมูลเงินโอน     | วันที่ : (<br>ถึง : | 01 ม.ค. 2 | 5xx <br>ม.ค. |     | ~ 2  | 5XX   | ~       | 0       |                                    | ออกจากระบบ |
|                        |                     | อา.       | વ.           | Ð.  | พ.   | พฤ.   | ศ.<br>1 | ส.<br>2 | าแสร้วร้าแงิน 🗭 ค่างใบเสร็จร้าแงิน |            |
|                        |                     | 3         | 4            | 5   | 6    | 7     | 8       | 9       |                                    |            |
| # แหล่งเงิน เลขที่ PPV | ชื่อ                | 10        | 11           | 12  | 13   | 14    | 15      | 16      | กาบะ สถานะค่าปรับ                  |            |
|                        |                     | 17        | 18           | 19  | 20   | 21    | 22      | 23      |                                    |            |
|                        |                     | 24        | 25           | 26  | 27   | 28    | 29      | 30      |                                    |            |
|                        |                     | 31        |              |     |      |       |         |         |                                    |            |
|                        |                     |           |              |     |      |       |         |         |                                    |            |
|                        |                     |           |              |     |      |       |         |         |                                    |            |
| 1                      |                     |           |              |     |      |       |         |         |                                    |            |

รูปที่ 5.2 เลือกช่วงเวลาที่ต้องการพิมพ์หนังสือรับรองการหักภาษี ณ ที่จ่าย

5.2 เลือกช่วงเวลาที่ต้องการพิมพ์หนังสือรับรองการหักภาษี ณ ที่จ่าย ในช่อง "**วันที่**" และช่อง "**ถึง**"

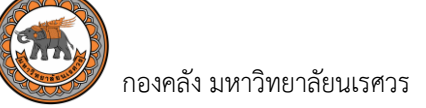

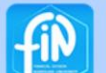

# ระบบใบรับรองภาษีหัก ณ ที่จ่ายออนไลน์สำหรับบริษัทหรือร้านค้า

|                   | วันที่ :    | 01 ม.ค. 25XX |          |                               |                                |  |
|-------------------|-------------|--------------|----------|-------------------------------|--------------------------------|--|
|                   | ถึง :       | 31 ม.ค. 25XX |          |                               |                                |  |
| # แหล่งเงิน เดชห์ | ว่ PPV ชื่อ | เจ้าหนี้ จั  | านวนเงิน | ใบเสร็จรับเงิน 🤡 ค้า<br>สถานะ | งใบเสร็จรับเงิน<br>สถานะศาปรับ |  |
|                   |             |              |          |                               |                                |  |
|                   |             | No data to d | isplay   |                               |                                |  |

รูปที่ 5.3 ระบุช่วงเวลาที่ต้องการพิมพ์หนังสือรับรองการหักภาษี ณ ที่จ่าย

5.3 เมื่อระบุช่วงเวลาที่ต้องการพิมพ์หนังสือรับรองการหักภาษี ณ ที่จ่ายเรียบร้อยแล้ว คลิกที่คำว่า "**ค้นหา**"

|                                                                    |                                                                                                    |                                                                                                    | ระบบใบรับ                                                                                                    | เรองภาษีหัก                                                                                                    | ณ ที่จ่ายออน                                                                                                    | ไลน์สำหรั              | ับบริษั | ทหรือร้า | นค้า |         |
|--------------------------------------------------------------------|----------------------------------------------------------------------------------------------------|----------------------------------------------------------------------------------------------------|----------------------------------------------------------------------------------------------------|----------------------------------------------------------------------------------------------------|----------------------------------------------------------------------------------------------------|------------------------|---------|----------|------|---------|
| จ้นหาข้                                                            | ้อมูลเงินโอน                                                                                                    | Ť                                                                                                    | ันที่: 01 ม.ค. 25XX<br>ถึง: 31 ม.ค. 25XX<br>ดับหา                                                                                                    |                                                                                                    |                                                                                                    |                        |         |          | aar  | งากระบบ |
|                                                                    |                                                                                                    |                                                                                                    |                                                                                                    | 💟 ນີໃນເ                                                                                                    | สรีจรับเงิน 🧭 ค่างใบเสร็จรับเงื                                                                                                    | งิน                    |         |          |      |         |
| #                                                                  | แหล่งเงิน                                                                                                    | เลขที่ PPV                                                                                                    | ชื่อเจ้าหนึ่                                                                                                    | 🐼 มีใบเ<br>จำนวนเงิน                                                                                                    | สรีจรับเงิน 🧭 ค้างใบเสร็จรับเงื<br>สถานะ                                                                                                    | จีบ<br>สถานะตำปรับ     |         |          |      |         |
| #                                                                  | แหล่งเงิน<br>                                                                                                    | เลขที่ PPV                                                                                                    | ชื่อเจ้าหนึ่<br>หรือข้างออก ถ้าถัด                                                                                                    | <ul> <li>จำนวนเงิน</li> <li>17.425.50</li> </ul>                                                                                                    | สรีจรับเงิน 🍪 ค้างใบเสร็จรับเง้<br>สถานะ                                                                                                    | จีน<br>สถานะคำปรับ     |         |          |      |         |
| #                                                                  | แหล่งเงิน<br>เงินงบประมาณรายได้<br>เงินงบประมาณแต่แต้น                                                                                                    | เลชที่ PPV<br>PPV02040670100XX<br>PPV02040670101XX                                                                                                   | ข้อเจ้าหนึ่<br>บริษัท ACB จำกัด<br>บริษัท ACB จำกัด                                                                                                  | จำนวนเงิน<br>จำนวนเงิน<br>17,435.50<br>21,000.00                                                                                                    | สรีจรับเงิน 🍪 ค่างใบเสร็จรับเง<br>สถานะ<br>สิมท์หนังสือวับรองการบักกาษี ณ ที่จาย                                                                                                    | จิบ<br>สถานะตำปรับ     | _       |          |      |         |
| #<br>                                                              | แหล่งเงิน<br>เงินงบประมาณรายได้<br>เงินงบประมาณแฟนติน<br>เงินงบประมาณแฟนติน                                                                                                    | เลซที่ PPV<br>PPV02040670100XX<br>PPV02040670101XX<br>PPV020406701013XX                                                                              | ข้อเจ้าหนึ่<br>ปริษัท ACB จำกัด<br>ปริษัท ACB จำกัด<br>ปริษัท ACB จำกัด                                                                              | รับสามารถ<br>รับสามารถ<br>รับสามารถ<br>รับสุดอาการ<br>รับสุดอาการ<br>รับสุดอาการ<br>รับสุดอาการ<br>รับสุดอาการ<br>รับสุดอาการ<br>รับสามารถ<br>รับสามารถ<br>รับสามารากราร<br>รับสามารถ<br>รับสามารถ<br>รับสามารถ<br>รับสามารถ<br>รับสามารถ<br>รับสามารถ<br>รับสามารถ<br>รับสามารถ<br>รับสามารถ<br>รับสามารถ<br>รับสามารถ<br>รับสามารถ<br>รับสามารถ<br>รับสามารถ<br>รับสามารถ<br>รับสามารถ<br>รับสามารถ<br>รับสามารถ<br>รับสามารถ<br>รามาริการ<br>รามารากราย<br>รามารากรามารากราย<br>รามารากราย<br>รามารากราย<br>รามารากราย<br>รับราย<br>รามารากราย<br>รามารากราย<br>รามารากราย<br>รามารากราย<br>รามารากราย<br>รามารามารากราย<br>รามารากราย<br>รามารากราย<br>รามารากราย<br>รามารากราย<br>รามาราการากรากราการาการากราย<br>รามาราการาการาการาการาการาการาการาการากา | สรีสรับเงิน 🍪 ค่างใบเสร็จรับเง้<br>แตกนะ<br>ที่องกับเร็งสือวันรองการนักกาษี ณ ที่ระบ<br>ที่องกับเร็งสือวันรองการนักกาษี ณ ที่ระบ<br>ปองกับเร็งสือวันรองการนักกาษี ณ ที่ระบ                                                                                                    | จิบ<br>สถานะตาปรับ     |         |          |      |         |
| #<br>*<br>*                                                        | แหล่งเงิน<br>เงินงบประมาณรายได้<br>เงินงบประมาณเด่นติน<br>เงินงบประมาณรายได้<br>เงินงบประมาณรายได้                                                                                   | นอาที PPV<br>PPV02040670100XX<br>PPV02040670101XX<br>PPV02040670103XX<br>PPV02040670104XX                                                            | ข้อเจ้าหนึ่<br>บริมัท ACB จักกิด<br>บริมัท ACB จักกิด<br>บริมัท ACB จักกิด<br>บริมัท ACB จักกิด                                                      | ๔ามวนเงิน<br>๔ามวนเงิน<br>17,435.50<br>21,000.00<br>24,899.85<br>18,452.00                                                                                                    | สรี่จรับเงิน of or งใบเสร็จรับเง้<br>สถานะ<br>ที่องที่หนึ่งอื่อในออการกักกานี ณ ไร่บน<br>ที่องที่หนึ่งอื่อในออการกักกานี ณ ไร่บน<br>ที่องที่หนึ่งอื่อในออการกักกานี ณ ไร่บน<br>ท้องที่หนึ่งอื่อมออการกักกานี ณ ไร่บน                                                                                                    | งิบ<br>สถานะศาปรับ<br> |         |          |      |         |
| #<br>*<br>*<br>*                                                   | แหล่งเงิน<br>เงินงบประมาณรายได้<br>เงินงบประมาณรายได้<br>เงินงบประมาณรายได้<br>เงินงบประมาณรายได้<br>เงินงบประมาณรายได้                                                              | цатяї РРV           РРV02040670100XX           РРV02040670101XX           РРV02040670101XX           РРV02040670104XX           РРV02040670104XX     | ພື້ວເຈົ້າກນີ້<br>ນີ້ນໍ້າກ ACB ຈຳກັດ<br>ນີ້ນີ້າກ ACB ຈຳກັດ<br>ນີ້ນີ້າກ ACB ຈຳກັດ<br>ນີ້ນີ້າກ ACB ຈຳກັດ                                                | มีไปเ                                                                                                    | สรีสรับเงิน of คำงใบเสร็จรับเง้<br>สถานะ<br>ที่สะหมงิสลิงในรองการษักกาษี ณ ที่จะบ<br>ที่สะหรังอิสลิงในรองการษักกาษี ณ ที่จะบ<br>ที่สะหรังอิสลิงในรองการษักกาษี ณ ที่จะบ<br>ทัพษหรือสิงในรองการษักกาษี ณ ที่จะบ                                                                                                    | จับ<br>สถานะค่ามีรับ   |         |          |      |         |
| #<br>#<br>#<br>#<br>#                                              | ขมสะปรับ<br>เชิ่มอยประมาณรายได้<br>เชิ่มอยประมาณแหน่ห็น<br>เชิ่มอยประมาณรายได้<br>เชิ่มอยประมาณรายได้<br>เชิ่มอยประมาณรายได้                                                         | царяї РРV<br>PPV02040670100XX<br>PPV02040670101XX<br>PPV02040670104XX<br>PPV02040670104XX<br>PPV02040670104XX                                        | ພົວເຈົາເນີ<br>ນີ້ອີ່ນຳ ACB ຈຳກັກ<br>ນີ້ອີ່ນຳ ACB ຈຳກັກ<br>ນີ້ອີ່ນຳ ACB ຈຳກັກ<br>ນີ້ອີ່ນຳ ACB ຈຳກັກ<br>ນີ້ອີ່ນຳ ACB ຈຳກັກ                             | 17,435.50<br>21,00.00<br>24,899.85<br>18,452.00<br>6,086.02<br>5,400.00                                                                                                    | สรีจรับเงิน of คำงใบเสร็จรับเง้<br>สถานะ<br>ที่องกับเรื่อสื่อในรองการนักกาษี ณ ที่ราย<br>ท้องกับเรื่อสื่อในรองการนักกาษี ณ ที่ราย<br>ท้องกับเรื่อสื่อในรองการนักกาษี ณ ที่ราย<br>ก้องกับเรื่อสื่อในรองการนักกาษี ณ ที่ราย<br>ก้องกับเรื่อสื่อในรองการนักกาษี ณ ที่ราย                                                                                                    | มีงาม<br>สถานะด้ายวัย  |         |          |      |         |
| *<br>*<br>*<br>*<br>*<br>*                                         | แหลงเงิน<br>เชินอยประมาณรายได้<br>เชินอยประมาณรายได้<br>เชินอยประมาณรายได้<br>เชินอยประมาณรายได้<br>เชินอยประมาณรายได้<br>เชินอยประมาณรายได้                                         | цатяї РРV<br>PPV02040670100XX<br>PPV02040670101XX<br>PPV02040670104XX<br>PPV02040670104XX<br>PPV02040670105XX                                        | ພົວເຈົ້າກະນີ<br>ນີ້ນີ້ນຳ ACB ຮຳກັກ<br>ນີ້ນ້ຳ ACB ຮຳກັກ<br>ນີ້ນ້ຳ ACB ຮຳກັກ<br>ນີ້ນ້ຳ ACB ຮຳກັກ<br>ນີ້ນ້ຳ ACB ຮຳກັກ                                   |                                                                                                    | สรี่วรับเงิน of ค่างใบเสร็จรับเง้<br>สถาย<br>ที่องทับอิสอับของการโกการี ณ ที่ราย<br>ทิลงทับอิสอับของการโกการี ณ ที่ราย<br>ทิลงทับอิสอับของการโกการี ณ ที่ราย<br>มิลงทับอิสอับของการโกการี ณ ที่ราย<br>มิลงทับอิสอับของการโกการี ณ ที่ราย<br>มิลงทับอิสอับของการโกการี ณ ที่ราย                                                                                                    | รับ<br>สถานะต่ามรับ    |         |          |      |         |
| #<br>@<br>@<br>@<br>@<br>@<br>@<br>@<br>@<br>@<br>@<br>@<br>@<br>@ | แหล่งใช้ม<br>เชิงอุประมาณรายได้<br>เชิงอุประมาณรายได้<br>เชิงอุประมาณรายได้<br>เชิงอุประมาณรายได้<br>เชิงอุประมาณรายได้<br>เชิงอุประมาณแหล่ม<br>เชิงอุประมาณแหล่ม                    | 14337 PPV<br>PPV02040670100XX<br>PPV02040670101XX<br>PPV02040670101XX<br>PPV02040670104XX<br>PPV02040670105XX<br>PPV02040670105XX                    | ພື້ວເຮົາກນີ້<br>ນີ້ນັກ ACB ຈຳກັກ<br>ນີ້ນັກ ACB ຈຳກັກ<br>ນີ້ນັກ ACB ຈຳກັກ<br>ນີ້ນັກ ACB ຈຳກັກ<br>ນີ້ນັກ ACB ຈຳກັກ<br>ນີ້ນັກ ACB ຈຳກັກ                 |                                                                                                    | สรีสรับเงิน คำงใบเสร็จรับเง้<br>สถานะ<br>ทีมอกัพยังสือวับของการทักกาษี ณ ที่ระบ<br>ทีมอกัพยังสือวับของการทักกาษี ณ ที่ระบ<br>ทีมอกัพยังสือวับของการทักกาษี ณ ที่ระบ<br>ทีมอกัพยังสือวับของการทักกาษี ณ ที่ระบ<br>ทีมอกัพยังสือวับของการทักกาษี ณ ที่ระบ<br>ทีมอกัพยังสือวับของการทักกาษี ณ ที่ระบ<br>ตั้งครัพย์สืบบของการทักกาษี ณ ที่ระบ<br>ตั้งครัพย์สืบบของการทักกาษี ณ ที่ระบ | รับ<br>สถานะควบรับ     |         |          |      |         |
|                                                                    | แหลงใช่น<br>เชิ่งอยู่ประกาณชายได้<br>เชิ่งอยู่ประกาณเหล่น<br>เชิ่งอยู่ประกาณชายได้<br>เชิ่งอยู่ประกาณชายได้<br>เชิ่งอยู่ประกาณชายใน<br>เชิ่งอยู่ประกาณชายใน<br>เชิ่งอยู่ประกาณชายได้ | цазй РРV<br>PPV02040670100XX<br>PPV02040670101XX<br>PPV02040670103XX<br>PPV02040670104XX<br>PPV02040670105XX<br>PPV02040670105XX<br>PPV02040670107XX | ພື່ວເຈົາກນີ້<br>ນຳ້ມ້າ ACB ຈຳກັດ<br>ນຳ້ມ້າ ACB ຈຳກັດ<br>ນຳ້ມ້າ ACB ຈຳກັດ<br>ນຳ້ມາ ACB ຈຳກັດ<br>ນຳ້ມາ ACB ຈຳກັດ<br>ນຳ້ມາ ACB ຈຳກັດ<br>ນຳ້ມາ ACB ຈຳກັດ | 4านวมเร็บ<br>4านวมเร็บ<br>17,435.50<br>21,000.00<br>24,899.85<br>18,452.00<br>6,086.02<br>5,400.00<br>5,400.00<br>5,238.00<br>63,494.91                                                                                                    | สรีสรับเงิน คำงใบเสร็จรับเง้<br>สถานะ<br>มีสลร์หมังสือในของการหักภาษ์ ณ ที่ระบ<br>ทีมสร์หมังสือในของการหักภาษ์ ณ ที่ระบ<br>ทีมสร์หมังสือในของการหักภาษ์ ณ ที่ระบ<br>ทีมสร์หมังสือในของการหักภาษ์ ณ ที่ระบ<br>ทีมสร์หมังสือในของการหักภาษ์ ณ ที่ระบ<br>ทีมสร์หมังสือในของการหักภาษ์ ณ ที่ระบ<br>หังสร์หมังสือในของการหักภาษ์ ณ ที่ระบ<br>ต่างในแต่จ้ามสัง<br>ต่างในแต่จ้ามสัง      | รับ<br>สถานะดำบริษ<br> |         |          |      |         |

รูปที่ 5.4 หน้าต่างแสดงรายละเอียดการโอนเงินจากกองคลังไปยังบัญชีเจ้าหนี้บริษัทหรือร้านค้า

5.4 คลิกที่คำว่า "พิมพ์หนังสือรับรองการหักภาษี ณ ที่จ่าย" ที่ช่องสถานะในบรรทัดรายการที่ต้องการพิมพ์

**หมายเหตุ** บรรทัดรายการที่ขึ้นว่า "**ค้างใบเสร็จรับเงิน**" หมายความว่า กองคลังยังไม่ได้รับ<u>ใบเสร็จรับเงิน</u> จากบริษัทหรือร้านค้า และไม่สามารถพิมพ์หนังสือรับรองการหักภาษี ณ ที่จ่ายได้

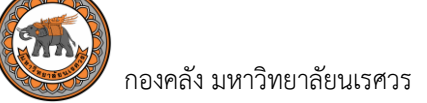

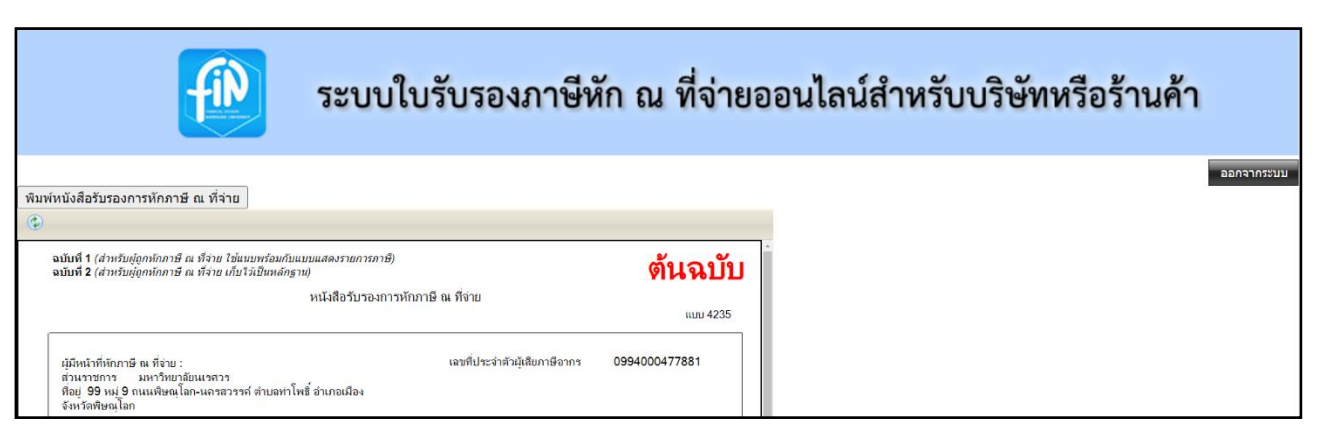

## รูปที่ 5.5 หน้าต่างแสดงหนังสือรับรองการหักภาษี ณ ที่จ่าย

5.5 คลิกที่คำว่า "พิมพ์หนังสือรับรองการหักภาษี ณ ที่จ่าย"

| <b>ฉบับที่ 1</b> (สำหรับผู้ถูกหักภาษี ณ ที่จ่าย ใช้แนบพร้อมกับแบบแสดงรายกา<br><b>ฉบับที่ 2</b> (สำหรับผู้ถูกหักภาษี ณ ที่จ่าย เก็บไว้เป็นหลักฐาน) | างภาษี)                                     | ต้นฉบับ       |
|----------------------------------------------------------------------------------------------------|---------------------------------------------|---------------|
| หนังสื                                                                                                    | ่อรับรองการหักภาษี ณ ที่จ่าย                |               |
|                                                                                                    |                                             | ແນນ 4235      |
| ผู้มีหน้าที่หักกาษี ณ ที่จ่าย :<br>ล่วนราชการ มหาวิทยาลัยนเรควร<br>ที่อยู่ 99 หมู่ 9 ถนนพิษณุโลก-นครลวรรค์ ตำบลท่าโพธิ์ อำเภอ<br>จังหวัดพิษณุโลก  | เลขที่ประจำดัวผู้เสียภาษีอากร<br>เมือง      | 0994000477881 |
| ขอรับรองว่า ได้หักภาษี ณ ที่จ่าย ตามเอกสารขอเบิกเงิน เลข                                                                                          | n PPV0204067010xxx, PV020406701             | 0XXX          |
| ลงวันที่ 01 เดือน มกราคม พ.ศ. 25XX                                                                                                    | ตามสัญญาเลขที่                              |               |
|                                                                                                    | ลงวันที่ เดือนพ.ศพ.ศ.                       | £             |
| ผู้ถูกหักภาษี ณ ที่จ่าย                                                                                                    | เลขที่ประจำตัวประชาชน                       |               |
| ชื่อ บริษัท ABC จำกัด                                                                                                    | เลขที่ประจำตัวผู้เสียภาษีอากร 1234567890123 |               |
| ที่อย่ 123 หม่ที่ 4 ตำบลในเมือง อำเภอเมืองข จังหวัด                                                                                               | พิษณโลก 65000                               |               |
|                                                                                                    |                                             |               |

รูปที่ 5.6 หน้าต่างแสดงการพิมพ์ใบรับรองภาษีหัก ณ ที่จ่าย

5.6 สามารถเลือกได้ 2 วิธี คือ **"พิมพ์**" หรือ **"บันทึก**"

### การพิมพ์หนังสือรับรองการหักภาษี ณ ที่จ่าย <u>ไม่มี</u> ค่าธรรมเนียมในการใช้บริการ

#### 🕨 ช่องทางการให้บริการมี 2 ช่องทาง

- 1. งานการเงินจ่าย กองคลัง ชั้น 2 คุณอ้อยหทัย เทียนแสง หรือ คุณศิริพร สุขศิริ
- 2. พิมพ์จากระบบใบรับรองภาษีหัก ณ ที่จ่ายออนไลน์ สำหรับบริษัทหรือร้านค้า
- ≻ กฎหมายที่กำหนดให้ผู้จ่ายหักภาษี ณ ที่จ่าย
  - การจ่ายเงินให้กับผู้มีหน้าที่เสียภาษีเงินได้บุคคลธรรมดาได้แก่ มาตรา 50 มาตรา แห่งประมวลรัษฎากร
  - การจ่ายเงินให้กับผู้มีหน้าที่เสียภาษีเงินได้นิติบุคคลได้แก่ มาตรา 69 ทวิ มาตรา 69 ตรี มาตรา 70

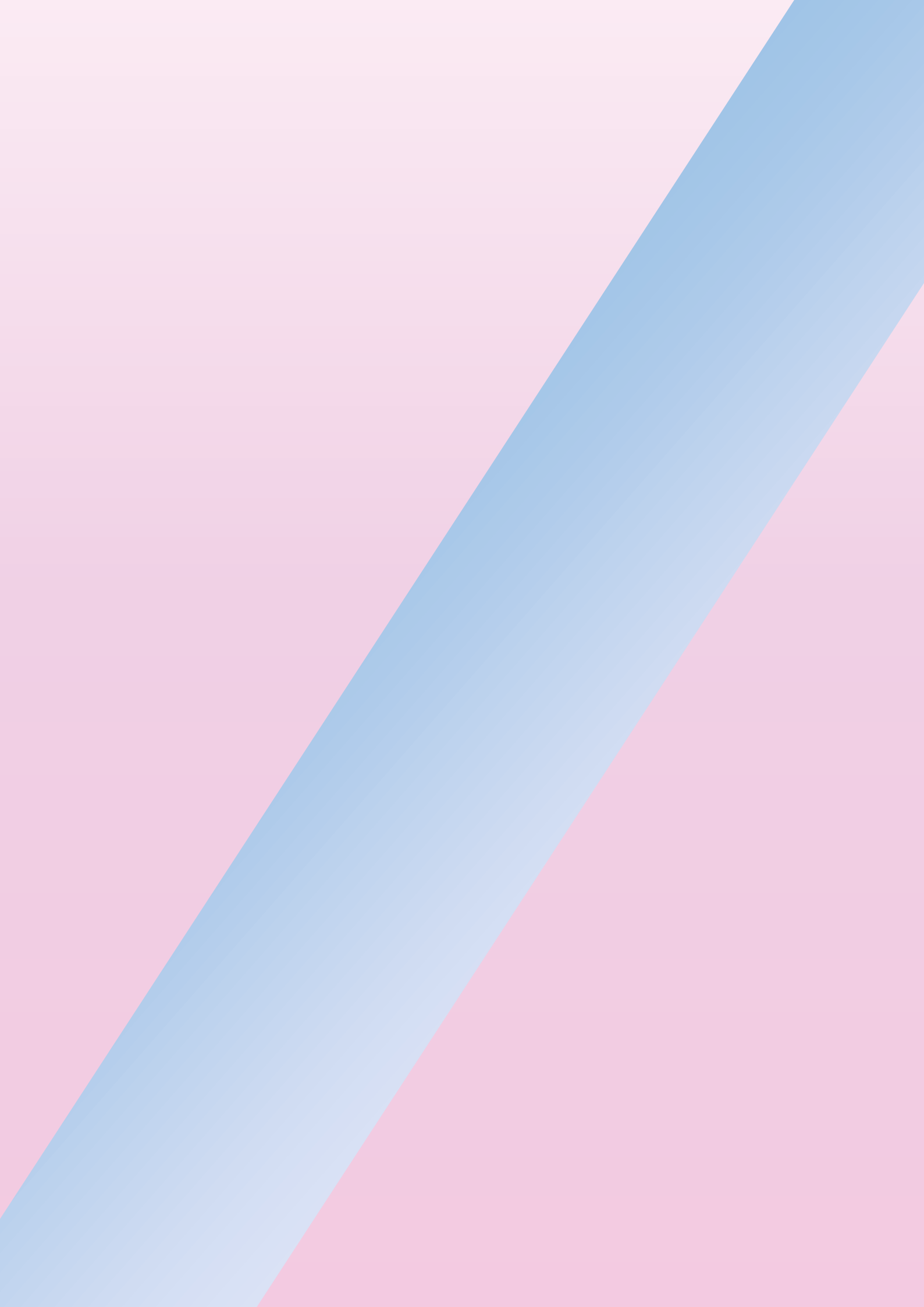